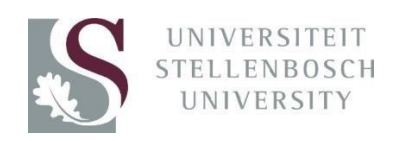

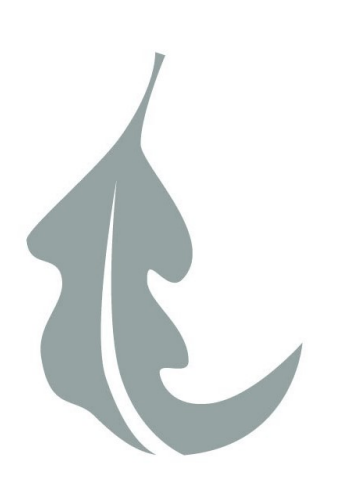

# STELLENBOSCH UNIVERSITY

# Research Information Management System

# INFONETICA

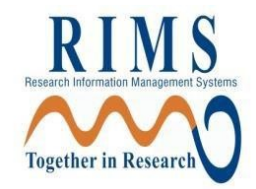

# Training Manual

*Compliance/Ethics – New Application* 

Infonetica Applicant Manual  ${f C}$  Stellenbosch University V2 17Aug 2021

# **Contents**

- 1. Login
- 2. Create your Project
- 3. Complete the questions online
- 4. Share your application with your supervisor
- 5. Sign your application
- 6. Request supervisor's signature (students only)
- 7. Response to Modifications/Deferral/Stipulations
- 8. Create a Sub form (i.e., Progress Report/Amendment, etc.)
- 9. Definitions of Actions in Panel display
- 10. Withdrawal of projects
- 11. HREC Consults
- 12. Definitions of Statuses

# 1. Login

The URL for the Infonetica site is <a href="https://applyethics.sun.ac.za/">https://applyethics.sun.ac.za/</a>

You will be required to login using your <u>username@sun.ac.za</u> and network password. Follow the instructions that are applicable to you.

- Only SUNId-registered applicants can access Infonetica© via the Stellenbosch University login screen with a Stellenbosch University username and password. If you are a Stellenbosch University student or staff member but are not yet SUNId registered, please request a SUNId registration from your home Division or Department. If you are an external applicant/supervisor, please request a SUNId registration from the Stellenbosch University Division or Department to which you are affiliated. For guidance on SUNId registration, click here: http://www0.sun.ac.za/itservices/useradm/sunid.htm
- Login to Infonetica©: type in your Stellenbsosch University username followed by @sun.ac.za (e.g., username@sun.ac.za) and password. For username guidance, click here: <u>http://www0.sun.ac.za/itservices/useradm/usernames.htm</u>
- For password guidance, click here: http://www0.sun.ac.za/itservices/useradm/passwords.htm
- Clear your browser history: After multiple logins into the system, you may receive an error message/or similar as displayed below and unable to login to Infonetica again. For guidance on how to clear your browser history, click
   here: <a href="http://www.sun.ac.za/english/faculty/healthsiences/rdsd/Documents/Ethics/Clear%20bbrowse">http://www.sun.ac.za/english/faculty/healthsiences/rdsd/Documents/Ethics/Clear%20bbrowse</a> r.pdf
- If you still experience login issues, contact Ms Jennifer de Beer (jad@sun.ac.za) or Ms Elvira Rohland (elr@sun.ac.za) for further assistance.

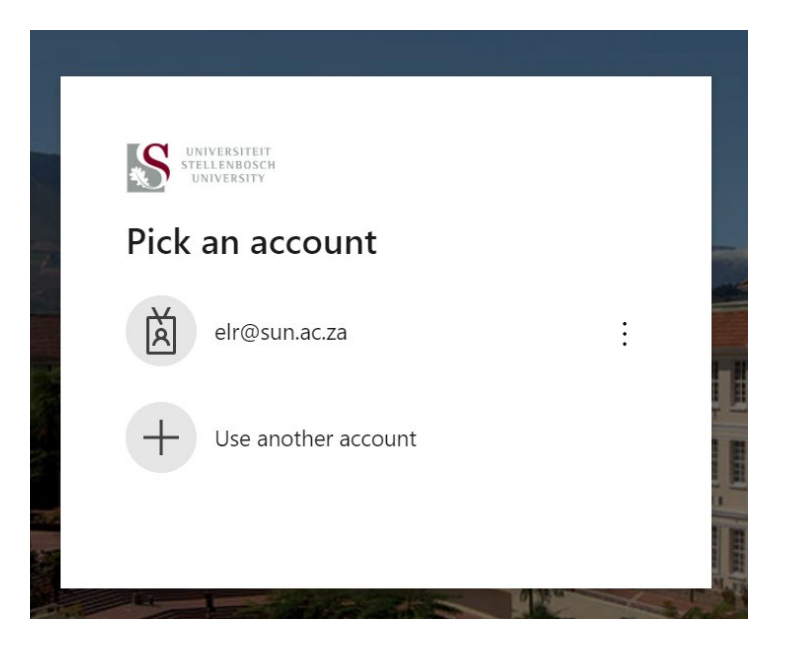

| UNIVERSITEIT<br>STELLENBOSCH<br>UNIVERSITY                                                  |                                        |
|---------------------------------------------------------------------------------------------|----------------------------------------|
| $\leftarrow$ elr@sun.ac.za                                                                  |                                        |
| Enter password                                                                              |                                        |
| Password                                                                                    |                                        |
| Forgot my password                                                                          |                                        |
|                                                                                             | Sign in                                |
|                                                                                             |                                        |
| To Sign-in at Stellenbosch Unive<br>@sun.ac.za username. Passwore<br>www.sun.ac.za/useradm. | ersity requires<br>ds can be changed a |

# 2. Create your project

Once logged in, you will see the Infonetica landing page. To create your ethics project online follow the instructions below:

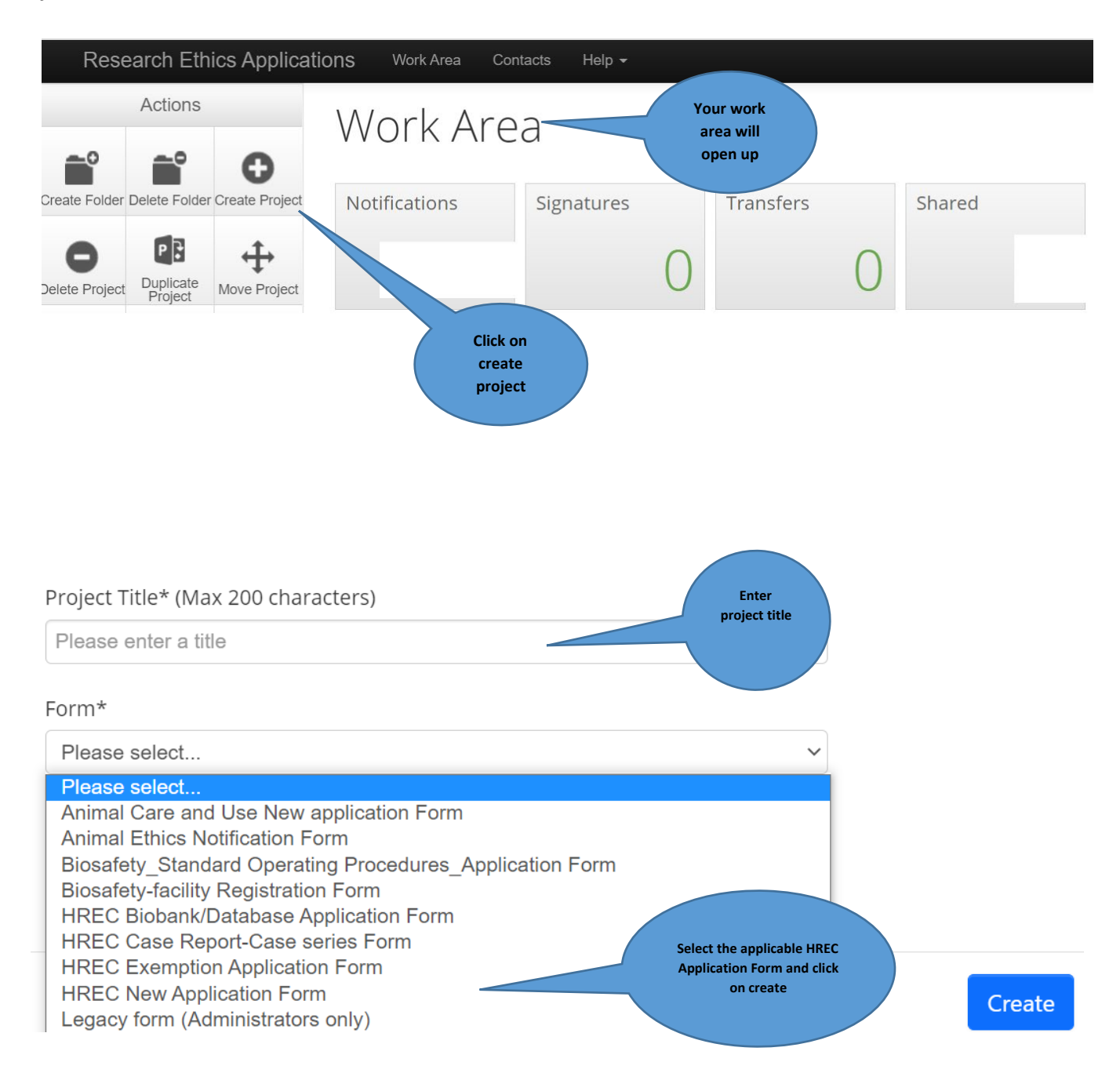

### **\*\* NB: PLEASE ENSURE THAT YOU SELECT THE CORRECT HREC APPLICATION FORM**

# 3. Complete the questions online

The system has now created a record for you with a system generated number. The next step is to complete the electronic application form. Start by clicking on filter questions.

| Project Tree 🗸                                                    |                           |                     |                         |                 |                          |                              |                        |
|-------------------------------------------------------------------|---------------------------|---------------------|-------------------------|-----------------|--------------------------|------------------------------|------------------------|
| • <u>31 May</u>                                                   | Test                      | ]                   |                         |                 |                          |                              |                        |
| Action Required                                                   |                           | Status              | Review                  | Reference       |                          | Date Modified                |                        |
| No                                                                |                           | Approved            | HEA-20                  | 21-22591        |                          | 31/05/2021 14:41             |                        |
|                                                                   |                           |                     |                         |                 |                          |                              |                        |
| Navigation                                                        | Documents                 | Signatures          | Collaborators           | Submissions     | Centre                   | History                      |                        |
|                                                                   |                           |                     |                         |                 |                          |                              |                        |
| HREC N                                                            | lew Applic                | ation Fo            | rm                      |                 |                          |                              | Show Inactive Sections |
| Section                                                           |                           | Question            | ns                      |                 |                          |                              |                        |
| Filter                                                            |                           | Filter Q            |                         |                 |                          |                              |                        |
| General Project De                                                | ecisions                  | Project             | Title Project Location  | Project Funding | g Project Sponsor        |                              |                        |
| Contacts                                                          |                           | Applica<br>Investig | nt/Principal<br>ator    | Supervisor(s)   | Stellenbosch<br>Contacts | Non Stellenbosch<br>Contacts | Students               |
| Related Stellenbos                                                | sch Ethics Applications   | Stellent            | osch University Ethics  | Applications    |                          |                              |                        |
| Human Subjects R                                                  | lesearch Protection       | Human               | Subjects Research Pr    | otection        |                          |                              |                        |
| Recruitment and Informed consent Recruitment and Informed consent |                           |                     |                         |                 |                          |                              |                        |
| Type of Study                                                     |                           | Study T             | уре                     |                 |                          |                              |                        |
| Data Collection                                                   |                           | Collecti            | ng personal informatio  | n               |                          |                              |                        |
| Data security and                                                 | storage                   | Data se             | curity and storage      |                 |                          |                              |                        |
| Data sharing and p                                                | preservation for future u | se Data sh          | aring and preservation  | for future use  |                          |                              |                        |
| Responsible party                                                 | for data management a     | nd Respon           | sible party for data ma | nagement and c  | onsent                   |                              |                        |

You can now complete all the relevant questions in the e-form. Use the NEXT OR PREVIOUS BUTTONS on the left panel to navigate the online form.

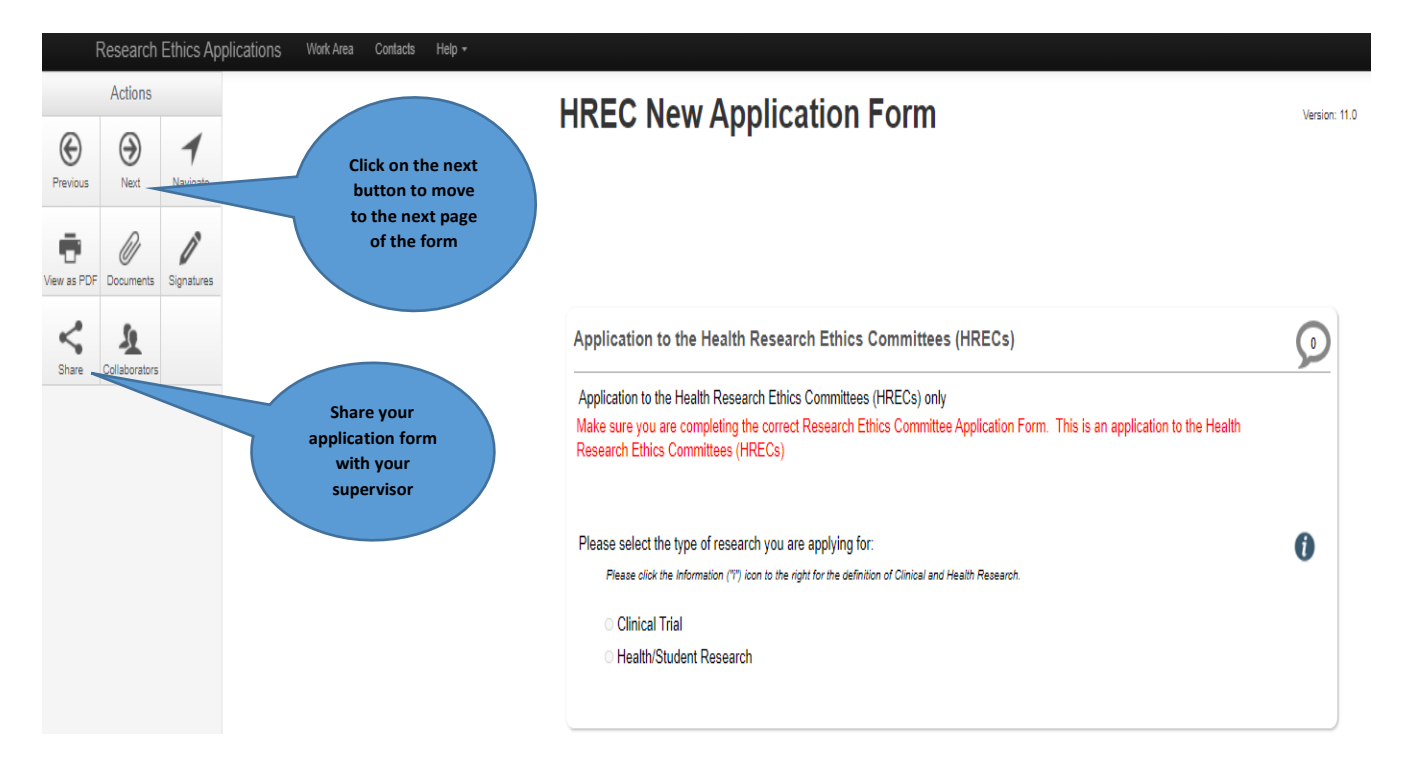

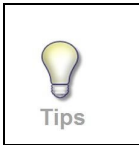

*Tip: If you wish to go back to the beginning of your form then click on the Navigate button to direct you to the sections page.* 

#### PLEASE NOTE:

Always update the form when the system prompts you to do so as a new version of the form has been created. When this happens, a message will appear on top for you to click on the "Update" link.

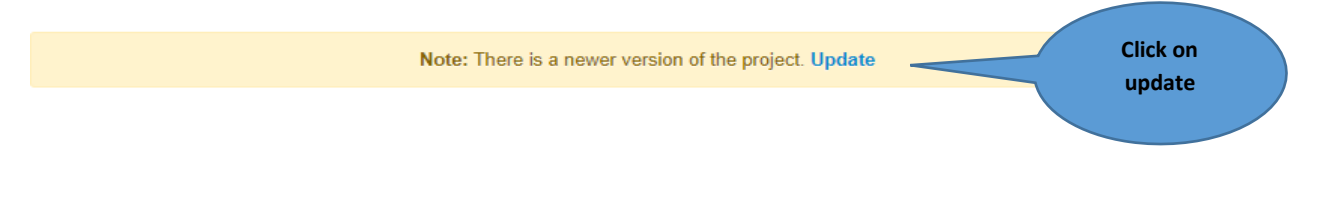

## 4. Share your application with your supervisor

|                               | incation i onn                                                                      |                  |                              |                                                            |                     |          |
|-------------------------------|-------------------------------------------------------------------------------------|------------------|------------------------------|------------------------------------------------------------|---------------------|----------|
|                               | Share                                                                               |                  |                              |                                                            | ×                   |          |
|                               | Sharing a form enables others to view/ed<br>access you give them. Please select the | lit the<br>users | e same<br>s you v            | to allow your<br>supervisor to<br>read and<br>make changes | e level of<br>with: |          |
|                               | Collaborator email                                                                  |                  |                              |                                                            |                     |          |
| Health                        | elr@sun.ac.za                                                                       |                  | Read                         |                                                            | +                   |          |
| h Resear<br>pleting th        | Enter your<br>supervisor's                                                          |                  | Submit<br>Share<br>Create al | ll sub forms                                               |                     | on to th |
| illees (Hi                    | email address                                                                       |                  | Receive                      | notifications                                              | Click               | on Share |
| of resear(<br>ation ("i") ico | n to the right for the definition of Clinical and                                   | i Hea            | lth Resear                   | sh.                                                        |                     |          |
|                               |                                                                                     |                  |                              |                                                            |                     |          |

A notice will appear that your form has been shared successfully.

# Your supervisor will now be able to login, read and share comments with you while you are working on your form.

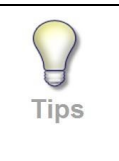

Tip: If you are working on your e-form and you want to stop and continue at a later stage, you must SAVE the e-form information and click on SAVE button icon on the left panel. When you are ready to work on the e-form again, login and click on Filter questions again.

#### Populate your supervisor's details in the form:

| pervisor            |                         | Enter your<br>supervisor's surname<br>or email and select       | 9                                               |
|---------------------|-------------------------|-----------------------------------------------------------------|-------------------------------------------------|
| Fortuin(afortuin@su | in.ac.za)               |                                                                 |                                                 |
| ease search us      | ing your supervisors en | ail address                                                     |                                                 |
| litle               | First Name              | Surname                                                         |                                                 |
| Virs                | А                       | Fortuin                                                         |                                                 |
| Organisation        |                         |                                                                 | Your supervisor's details<br>will automatically |
| Department          | Research De             | velopment and Support (Faculty of Medicine and Health Sciences) | populate in the field                           |
| Faculty             | Vice-Dean: F            | tesearch and Internationalisation (FMHS)                        |                                                 |
| SU #                | 19247850                |                                                                 |                                                 |
| Email               | ashlee                  | n29@gmail.com                                                   |                                                 |
| Addrose             |                         |                                                                 |                                                 |

#### Uploading a document and viewing a URL Link:

| E | xporting Samples/Data                                                                                                    | $\bigcirc$ |
|---|----------------------------------------------------------------------------------------------------|------------|
| [ | Do you anticipate exporting samples/data to other site(s), locally or internationally?                                      |            |
|   | • Yes                                                                                                    |            |
|   | ○ No                                                                                                    |            |
| I | Please provide a justification for this:                                                                                    |            |
|   |                                                                                                    |            |
|   |                                                                                                    |            |
|   |                                                                                                    |            |
| F | For studies that intend to send/receive data or samples to/from another location, attach a completed Data/Material Transfer |            |
|   | Agreement (DTA/MTA) <u>Term Sheet</u>                                                                                       |            |
|   | Please see HREC Forms and Instructions                                                                                      |            |
|   | Vpload Document Any URL links will<br>open up in a new<br>webpage tab                                                       |            |
|   |                                                                                                    |            |
|   | Click on upload                                                                                                    |            |
|   | document to Stellenbosch University V2 17Aug 2021                                                                           |            |
|   | document in                                                                                                    |            |
|   | vour form                                                                                                    |            |
|   |                                                                                                    |            |

# 5. Sign your application

Complete the declaration/signatures on the application form.

| Declarations/Signature  NOTE: ONCE YOU HAVE SIGNEDICLICKED ON THE SIGN BUTTON, THE FORM WILL LOCK. HOWEVER, YOU ARPHICATION FORM WILL BE SUBMITTED TO HREE.  Policy for Responsible Research at Stelenbosch University Conduct  Submitsboch (SU) procedure for the investigation of allegations of breach or research norms and standards  Intractions/Signature  Click on sign to confirm the above  Intractions/Signature  Poly for Responsible Research at Stelenbosch University Conduct  Responsible Research Principles, Processes and Structures Second Edition. Department of Health 2015  Support Signature  Poly for Responsible Research at Stelenbosch University Conduct  Responsible Research Principles, Processes and Structures Second Edition. Department of Health 2015  Intractions/Signature  Poly for Responsible Research at Stelenbosch University Conduct  Poly for Responsible Research at Stelenbosch University Conduct  Poly for Responsible Research at Stelenbosch University Conduct  Poly for Responsible Research at Stelenbosch University Conduct  Poly for Responsible Research at Stelenbosch University Conduct  Poly for Responsible Research at Stelenbosch University Conduct  Poly for Responsible Research at Stelenbosch University Conduct  Poly for Responsible Research at Stelenbosch University Conduct  Poly for Responsible Research Principles, Processes and Structures Second Edition. Department of Health 2015  Poly for Responsible Research Principles, Processes and Structures Second Edition. Department of Health 2015  Poly for Responsible Research Principles, Processes and Structures Second Edition. Department of Health 2015  Poly for Responsible Research Principles, Processes and Structures Second Edition. Department of Health 2015  Poly for Responsible Research Principles, Processes and Structures Second Edition Department of Health 2015  Poly form Will Lock, and you will have the Poly for an example at the poly for an example at the poly for an example at the poly for an example at the poly for an example at the poly for an                                                                                                    | Declarations/Signature NOTE: ONCE YOU HAVE SIGNEDICLICKED ON THE SIGN BUTTON, THE FORM WILL LOCK. HOWEVER, YOU ARE STILL REQUIRED TO CLICK NEXT FOR THE FINAL SIGNATURE, ONLY AFTER THE FINAL SIGNATURE, YOUR APPLICATION FORM WILL BE SUBMITTED TO HREC.  I confirm that have familiarised myself with the following:  Policy for Responsible Research at Stellenboach University Conduct South African Good Clinical Practice Guidelines  Click on sign to confirm the above  I confirm that have familiarised myself with the following:  Policy for Responsible Research at Stellenboach University Conduct  Click on sign to confirm the above  I confirm that have familiarised myself with the following:  Policy for Responsible Research at Stellenboach University Conduct South African Good Clinical Practice Guidelines  I click on sign to confirm the above  I confirm that have familiarised myself with the following: Policy for Responsible Research at Stellenboach University Conduct Stellenboach (D) procedure for the investigation of allegations of Health Research Norms and standards National Health Research Principles, Processes and Structures Second Edition. Department of Health 2015 South African Good Clinical Practice Guidelines  I confirm the above I confirm the above |                                                                                                    | ve                                                                                                    |
|----------------------------------------------------------------------------------------------------|----------------------------------------------------------------------------------------------------|----------------------------------------------------------------------------------------------------|----------------------------------------------------------------------------------------------------|
| Declarations/Signature Note: ONCE YOU HAVE SIGNEDICLICKED ON THE SIGN BUITTON, THE FORM WILL LOCK. HOWEVER, YOUR APPLICATION FORW WILL BE SUBMITTED TO INREC.  I confirm that have familiarised myself with the following:  Policy for Responsible Research at Stellenbosch University Conduct Stellenbosch (SU) procedure for the investigation of allegations of breach or research norms and standards National Health A2  Entris In Health Research Principles, Processes and Structures Second Edition. Department of Health 2015 South Affician Good Clinical Practice Guidelines  I click on sign to confirm the above  I arations/Signature  Poly for Responsible Research at Stellenbosch University Conduct  Health Part I and I Research Principles, Processes and Structures Second Edition. Department of Health 2015  South Affician Good Clinical Practice Guidelines  Poly for Responsible Research at Stellenbosch University Conduct  Health Research Ethics Cound's Norms and Standards for Health Research  Health Research Principles, Processes and Structures Second Edition. Department of Health 2015  Poly for Responsible Research at Stellenbosch University Conduct  Health Research Ethics Cound's Norms and Standards for Health Research  Muth Research Ethics Cound's Norms and Standards for Health 2015  Poly for Responsible Research Principles, Processes and Structures Second Edition. Department of Health 2015  Poly for Responsible Research Principles, Processes and Structures Second Edition. Department of Health 2015  After the 1 <sup>st</sup> signature, you  After the 1 <sup>st</sup> signature, you  After the 1 <sup>st</sup> signature, you  Structure Structure Structures Second Edition. Department of Health 2015  After the 1 <sup>st</sup> signature, you  Structure After the 1 <sup>st</sup> signature, you  Structure Structure Structures Second Edition. Department of Health 2015  After the 1 <sup>st</sup> signature, you  Structure After the 1 <sup>st</sup> signature, you  Structure After the 1 <sup>st</sup> signature, you  Structure After the 1 <sup>st</sup> signature, you  Structure After the 1 <sup>st</sup> signature, you  Structure After                                                                                         | Declarations/Signature NOTE: ONCE YOU HAVE SIGNED/CLICKED ON THE SIGN BUTTON, THE FORM WILL LOCK. HOWEVER, YOU ARE STILL REQUIRED TO "CLICK NEXT" FOR THE FINAL SIGNATURE, ONLY AFTER THE FINAL SIGNATURE, YOUR APPLICATION FORM WILL BE SUBMITTED TO HREC.  I Outfind that I have familiarised myself with the following: Policy for Responsible Research at Stelenbosch University Conduct  Stelenbosch (SU) procedure for the Investigation of allegations of breach or research norms and standards Stelenbosch (SU) procedure for the Investigation of allegations of breach or research norms and standards Click on sign Click on sign Click on Sign Click on Sign Click on Sign Click on Sign Click on Sign Click on Sign Click on Sign Click on Sign Click on Sign Click on Sign Click on Click On Click Click on Sign Click on Click On Click Click on Sign Click on Click On Click On Click Click on Click On Click On Click On Click Click on Click On Click On Click On Click Click on Clic |                                                                                                    |                                                                                                    |
| NOTE: ONCE YOU HAVE SIGNEDICLICKED ON THE SIGN BUTTON, THE FORM WILL LOCK. HOWEVER, YOUR APPLICATION<br>REQUIRED TO "CLICK NEXT" FOR THE FINAL SIGNATURE. ONLY AFTER THE FINAL SIGNATURE, YOUR APPLICATION<br>FORM WILL BE SUBMITTED TO HREC.                                                                                                    | NOTE: ONCE YOU HAVE SIGNEDICLICKED ON THE SIGN BUTTON, THE FORM WILL LOCK. HOWEVER, YOU ARE STILL<br>REQUIRED TO "CLICK NEXT" FOR THE FINAL SIGNATURE. ONLY AFTER THE FINAL SIGNATURE, YOUR APPLICATION<br>FORM WILL BE SUBMITTED TO HREC.<br>Lonfirm that I have familiarised myself with the following:<br>Policy for Responsible Research at Stellenbosch University Conduct<br>Stellenbosch (SU) procedure for the investigation of allegations of breach or research norms and standards<br>National Health Act<br>Stational Health Act<br>South African Good Clinical Practice Guidelines<br>Larations/Signature<br>Differ freqponsible Research at Stellenbosch University Conduct<br>Stellenbosch (SU) procedure for the investigation of allegations of breach or research norms and standards<br>South African Good Clinical Practice Guidelines<br>Larations/Signature<br>Differ freqponsible Research at Stellenbosch University Conduct<br>Stellenbosch (SU) procedure for the investigation of allegations of breach or research norms and standards<br>National Health Research Ethics Cound's Norms and Standards for Health Research<br>National Health Research Principles, Processes and Structures Second Edition. Department of Health 2015<br>South African Good Clinical Practice Guidelines<br>Mational Health Research Principles, Processes and Structures Second Edition. Department of Health 2015<br>South African Good Clinical Practice Guidelines                                                                                                    | Declarations/Signature                                                                                                    | C                                                                                                    |
| I confirm that I have familiarised myself with the following: • Policy for Responsible Research at Stellenboach University Conduct • Stellenboach (SU) procedure for the investigation of allegations of breach or research norms and standards • Enhas in Health Act • Enhas in Health Research Principles, Processes and Structures Second Edition. Department of Health 2015 • South African Good Clinical Practice Guidelines • Intractions/Signature • for the investigation of allegations of breach or research norms and standards • Confirm that I have familiarised myself with the following: Proceedings of the investigation of allegations of breach or research norms and standards • Confirm that I have familiarised myself with the following: Proceedings of the investigation of allegations of breach or research norms and standards • Confirm that I have familiarised myself with the following: Proceedings of the investigation of allegations of breach or research norms and standards • Confirm that I have familiarised myself with the following: • Policy for Responsible Research at Stellenbosch University Conduct • Additional Health Act • Confirm the Investigation of allegations of breach or research norms and standards • Confirm that I have familiarised myself with the following: • Policy for Responsible Research Principles, Processes and Structures Second Edition. Department of Health 2015 • Confirm that I health Act • Confirm that I health Act • Confirm the true signature of underlines • Confirm that I health Act • Confirm the Investigation of allegations of breach or research norms and standards • Confirm that I health Act • Confirm that I health Act • Confirm that I health Act • Confirm that I health Act • Confirm that I health Act • Confirm that I health Act • Confirm that I health Act • Confirm that I                                                                                                    | I confirm that I have familiarised myself with the following: 9. Policy for Responsible Research at Stellenbosch University Conduct 9. Stellenbosch (SU) procedure for the investigation of allegations of breach or research norms and standards 9. South African Good Clinical Practice Guidelines 9. Click on sign to confirm the above 9. Click on sign to confirm the above 9. Click on                                                                                                    | NOTE: ONCE YOU HAVE SIGNED/CLICKED ON THE SIGN BUTTON, THE FORM A<br>REQUIRED TO "CLICK NEXT" FOR THE FINAL SIGNATURE. ONLY AFTER THE F<br>FORM WILL BE SUBMITTED TO HREC.                                                                                                    | WILL LOCK. HOWEVER, YOU ARE STILL<br>INAL SIGNATURE, YOUR APPLICATION                                                                                                    |
| <ul> <li>Policy for Responsible Research at Stellenbosch University Conduct</li> <li>Stellenbosch (SU) procedure for the investigation of allegations of breach or research norms and standards</li> <li>South African Good Clinical Practice Guidelines</li> </ul>                                                                                                    | <ul> <li>Policy for Responsible Research at Stellenbosch University Conduct</li> <li>Stellenbosch (SU) procedure for the investigation of allegations of breach or research norms and standards</li> <li>National Health Act</li> <li>Click on sign to confirm the above</li> </ul>                                                                                                    | I confirm that I have familiarised myself with the following:                                                                                                    |                                                                                                    |
|                                                                                                    | • National Health Aci • Ethics in Health Research Principles, Processes and Structures. Second Edition. Department of Health 2015 • South African Good Clinical Practice Guidelines • Click on sign to confirm the above • clarations/Signature • clarations/Signature • onfirm that I have familiarised myself with the following: Policy for Responsible Research at Stellenbosch University Conduct. Stellenbosch (SU) Dirocedure for the investigation of allegations of breach or research norms and standards National Health Research Ethics Counding Standards for Health Research. National Health Research Principles, Processes and Structures. Second Edition. Department of Health 2015 South African Good Clinical Practice Guidelines Image: This form was signed by Miss EL Rohland (el@sun.ac.za) on 2206/2021 11:20 AM.                                                                                                    | <ul> <li>Policy for Responsible Research at Stellenbosch University Conduct</li> <li>Stellenbosch (SU) procedure for the investigation of allegations of breach or resear</li> </ul>                                                                                                    | ch norms and standards                                                                                                    |
| Sign Click on sign to confirm the above Iarations/Signature Iarations/Signature Infirm that I have familiarised myself with the following: Noticy for Responsible Research at Stellenbosch University Conduct Netlenbosch (SU) procedure for the investigation of allegations of breach or research norms and standards Iational Health Research Ethics Council's Norms and Standards for Health Research Iational Health Research Ethics Council's Norms and Standards for Health Research Iational Health Research Principles, Processes and Structures Second Edition. Department of Health 2015 South African Good Clinical Practice Guidelines Inter This form was signed by Miss EL Rohland (et@sun ac.za) on 22/06/2021 11:20 AM                                                                                                    | Sign       Click on sign<br>to confirm<br>the above         clarations/Signature       Image: Click on sign<br>to confirm the showe         clarations/Signature       Image: Click on sign<br>to confirm the showe         onfirm that I have familiarised myself with the following:       Image: Click on research norms and standards         Policy for Responsible Research at Stellenbosch University Conduct       Stellenbosch (SU) procedure for the investigation of allegations of breach or research norms and standards         National Health Research Ethics Council's Norms and Standards for Health Research<br>National Health Act       Ethics in Health Research Principles, Processes and Structures. Second Edition. Department of Health 2015         south African Good Clinical Practice Guidelines       Image: Clinical Practice Guidelines         med: This form was signed by Miss EL Rohland (etr@sun.ac.za) on 2206/2021 11:20 AM                                                                                                    | <ul> <li>National Health Act</li> <li>Ethics in Health Research Principles, Processes and Structures. Second Edition. De</li> <li>South African Good Clinical Practice Guidelines</li> </ul>                                                                                                    | epartment of Health 2015                                                                                                    |
| Sign Click of sign<br>the above<br>Idarations/Signature<br>Idarations/Signature<br>Idarations/Sig | Sign to confirm<br>the above<br>clarations/Signature<br>clarations/Signature<br>confirm that I have familiarised myself with the following:<br>Policy for Responsible Research at Stellenbosch University Conduct<br>Stellenbosch (SU) procedure for the investigation of allegations of breach or research norms and standards<br>National Health Research Ethics Council's Norms and Standards for Health Research<br>National Health Research Ethics Council's Norms and Standards for Health Research<br>National Health Research Principles, Processes and Structures.Second Edition. Department of Health 2015<br>South African Good Clinical Practice Guidelines<br>med: This form was signed by Miss EL Rohland (elr@sun.ac.za) on 22/06/2021 11:20 AM                                                                                                    |                                                                                                    |                                                                                                    |
| Iderations/Signature Iderations/Signature Infirm that I have familiarised myself with the following: Policy for Responsible Research at Stellenbosch University Conduct Stellenbosch (SU) procedure for the investigation of allegations of breach or research norms and standards Valional Health Research Ethics Council's Norms and Standards for Health Research Valional Health Act Council Subscription of allegations of breach or research norms and standards Valional Health Research Ethics Council's Norms and Standards for Health Research Valional Health Act Council Subscription of allegations of breach or research norms and standards Valional Health Act Council Subscription of allegations of breach or research norms and standards Valional Health Act Council Subscription of the investigation of allegations Valional Health Act Council Subscription of the investigation of allegations Valional Health Act Council Subscription of the investigation of allegations Valional Health Act Council Subscription of the investigation of allegations Valional Health Act Council Subscription of the investigation of allegations Valional Health Act Council Subscription of the investigation of allegations Valional Health Act Council Subscription of the investigation of allegations Valional Health Act Council Subscription of the investigation of allegations Valional Health Act Council Subscription of the investigation of allegations Valional Health Act Council Subscription of the investigation of allegations Valional Health Act Council Subscription of the investigation of allegations Valional Health Act Council Subscription of the investigation of allegations Valional Health Act Council Subscription of the investigation of allegations Valional Health Act Council Subscription of the investigation of the investigation of the investigation of the investigation of the investigation of the investigation of the investigation of the investigation of the investigation of the investigation of the investigation of the investigation of the investigatio                                                                                                    | clarations/Signature                                                                                                    | Sign to confirm                                                                                                    |                                                                                                    |
| Itarations/Signature  Infirm that I have familiarised myself with the following:  Policy for Responsible Research at Stellenbosch University Conduct Stellenbosch (SU) procedure for the investigation of allegations of breach or research norms and standards Valional Health Research Ethics Council's Norms and Standards for Health Research Valional Health Research Principles, Processes and Structures.Second Edition. Department of Health 2015 South African Good Clinical Practice Guidelines  Intel: This form was signed by Miss EL Rohland (er@sun ac.za) on 22/06/2021 11:20 AM  After the 1 <sup>st</sup> signature, your form will lock, and you will n be able to make any edits. Cl next to request your supervisor's signature                                                                                                    | clarations/Signature                                                                                                    |                                                                                                    |                                                                                                    |
| Alarations/Signature  Infim that I have familiarised myself with the following:  Policy for Responsible Research at Stellenbosch University Conduct Stellenbosch (SU) procedure for the investigation of allegations of breach or research norms and standards Vational Health Research Ethics Council's Norms and Standards for Health Research Vational Health Research Principles, Processes and Structures.Second Edition. Department of Health 2015 South African Good Clinical Practice Guidelines  Inter: This form was signed by Miss EL Rohland (elr@sun.ac za) on 22/06/2021 11:20 AM  After the 1 <sup>st</sup> signature, your form will lock, and you will in be able to make any edits. Cl next to request your supervisor's signature                                                                                                    | clarations/Signature                                                                                                    |                                                                                                    |                                                                                                    |
| nfirm that I have familiarised myself with the following: Policy for Responsible Research at Stellenbosch University Conduct Stellenbosch (SU) procedure for the investigation of allegations of breach or research norms and standards Vational Health Research Ethics Council's Norms and Standards for Health Research Vational Health Research Principles, Processes and Structures. Second Edition. Department of Health 2015 South African Good Clinical Practice Guidelines  med: This form was signed by Miss EL Rohland (elr@sun.ac.za) on 22/06/2021 11:20 AM  After the 1 <sup>st</sup> signature, you form will lock, and you will in be able to make any edits. Cl next to request your supervisor's signature                                                                                                    | ponfirm that I have familiarised myself with the following:<br>Policy for Responsible Research at Stellenbosch University Conduct<br>Stellenbosch (SU) procedure for the investigation of allegations of breach or research norms and standards<br>National Health Research Ethics Council's Norms and Standards for Health Research<br>National Health Act<br>Ethics in Health Research Principles, Processes and Structures.Second Edition. Department of Health 2015<br>South African Good Clinical Practice Guidelines<br>gned: This form was signed by Miss EL Rohland (elr@sun.ac.za) on 22/06/2021 11:20 AM<br>After the 1* signature, your                                                                                                    | clarations/Signature                                                                                                    | P                                                                                                    |
| Policy for Responsible Research at Stellenbosch University Conduct<br>Stellenbosch (SU) procedure for the investigation of allegations of breach or research norms and standards<br>Vational Health Act<br>Ethics in Health Act<br>Ethics in Health Research Principles, Processes and Structures Second Edition. Department of Health 2015<br>South African Good Clinical Practice Guidelines<br>ned: This form was signed by Miss EL Rohland (elr@sun.ac.za) on 22/06/2021 11:20 AM<br>After the 1ª signature, your<br>form will lock, and you will in<br>be able to make any edits. Cl<br>next to request your<br>supervisor's signature                                                                                                    | Policy for Responsible Research at Stellenbosch University Conduct<br>Stellenbosch (SU) procedure for the investigation of allegations of breach or research norms and standards<br>National Health Research Ethics Council's Norms and Standards for Health Research<br>National Health Act<br>Ethics in Health Research Principles, Processes and Structures.Second Edition. Department of Health 2015<br>South African Good Clinical Practice Guidelines<br>gned: This form was signed by Miss EL Rohland (elr@sun.ac.za) on 22/06/2021 11:20 AM<br>After the 1* signature, your                                                                                                    |                                                                                                    |                                                                                                    |
| n<br>med: This form was signed by Miss EL Rohland (elr@sun.ac.za) on 22/06/2021 11:20 AM<br>After the 1st signature, your<br>form will lock, and you will n<br>be able to make any edits. Cl<br>next to request your<br>supervisor's signature                                                                                                    | gned: This form was signed by Miss EL Rohland (elr@sun.ac.za) on 22/06/2021 11:20 AM                                                                                                    | onfirm that I have familiarised myself with the following:                                                                                                    |                                                                                                    |
| n<br>gned: This form was signed by Miss EL Rohland (elr@sun.ac.za) on 22/06/2021 11:20 AM<br>After the 1st signature, your<br>form will lock, and you will n<br>be able to make any edits. Cl<br>next to request your<br>supervisor's signature                                                                                                    | gned: This form was signed by Miss EL Rohland (elr@sun.ac.za) on 22/06/2021 11:20 AM After the 1st signature, your                                                                                                    | onfirm that I have familiarised myself with the following:<br>Policy for Responsible Research at Stellenbosch University Conduct<br>Stellenbosch (SU) procedure for the investigation of allegations of breach or research n<br>National Health Research Ethics Council's Norms and Standards for Health Research<br>National Health Act<br>Ethics in Health Research Principles, Processes and Structures.Second Edition. Depar<br>South African Good Clinical Practice, Guidelines                                                                                         | forms and standards                                                                                                    |
| gned: This form was signed by Miss EL Rohland (elr@sun.ac.za) on 22/06/2021 11:20 AM After the 1st signature, your form will lock, and you will n be able to make any edits. Cl next to request your supervisor's signature                                                                                                    | gned: This form was signed by Miss EL Rohland (elr@sun.ac.za) on 22/06/2021 11:20 AM After the 1st signature, your                                                                                                    | onfirm that I have familiarised myself with the following:<br>Policy for Responsible Research at Stellenbosch University Conduct<br>Stellenbosch (SU) procedure for the investigation of allegations of breach or research n<br>National Health Research Ethics Council's Norms and Standards for Health Research<br>National Health Act<br>Ethics in Health Research Principles, Processes and Structures.Second Edition. Depar<br>South African Good Clinical Practice Guidelines                                                                                          | forms and standards                                                                                                    |
| After the 1 <sup>st</sup> signature, you<br>form will lock, and you will m<br>be able to make any edits. Cl<br>next to request your<br>supervisor's signature                                                                                                    | After the 1 <sup>st</sup> signature, your                                                                                                    | onfirm that I have familiarised myself with the following:<br>Policy for Responsible Research at Stellenbosch University Conduct<br>Stellenbosch (SU) procedure for the investigation of allegations of breach or research n<br>National Health Research Ethics Council's Norms and Standards for Health Research<br>National Health Act<br>Ethics in Health Research Principles, Processes and Structures.Second Edition. Depar<br>South African Good Clinical Practice Guidelines                                                                                          | forms and standards<br>tment of Health 2015                                                                                                    |
| After the 1 <sup>st</sup> signature, you<br>form will lock, and you will n<br>be able to make any edits. Cl<br>next to request your<br>supervisor's signature                                                                                                    | After the 1 <sup>st</sup> signature, your                                                                                                    | onfirm that I have familiarised myself with the following:<br>Policy for Responsible Research at Stellenbosch University Conduct<br>Stellenbosch (SU) procedure for the investigation of allegations of breach or research n<br>National Health Research Ethics Council's Norms and Standards for Health Research<br>National Health Research Principles, Processes and Structures.Second Edition. Depar<br>South African Good Clinical Practice Guidelines                                                                                                    | orms and standards<br>tment of Health 2015                                                                                                    |
|                                                                                                    | form will lock, and you will no<br>be able to make any edits. Cli<br>next to request your<br>supervisor's signature                                                                                                    | ponfirm that I have familiarised myself with the following:<br>Policy for Responsible Research at Stellenbosch University Conduct<br>Stellenbosch (SU) procedure for the investigation of allegations of breach or research n<br>National Health Research Ethics Council's Norms and Standards for Health Research<br>National Health Act<br>Ethics in Health Research Principles, Processes and Structures.Second Edition. Depar<br>South African Good Clinical Practice Guidelines<br>gned: This form was signed by Miss EL Rohland (elr@sun.ac.za) on 22/06/2021 11:20 AM | orms and standards<br>tment of Health 2015                                                                                                    |
|                                                                                                    |                                                                                                    | nfirm that I have familiarised myself with the following: Policy for Responsible Research at Stellenbosch University Conduct Stellenbosch (SU) procedure for the investigation of allegations of breach or research n National Health Research Ethics Council's Norms and Standards for Health Research Vational Health Research Principles, Processes and Structures.Second Edition. Depar South African Good Clinical Practice Guidelines  n gned: This form was signed by Miss EL Rohland (eir@sun.ac.za) on 22/06/2021 11:20 AM                                          | tment of Health 2015<br>After the 1 <sup>st</sup> signature, your<br>form will lock, and you will no<br>be able to make any edits. Clic<br>next to request your<br>supervisor's signature |
|                                                                                                    |                                                                                                    | ponfirm that I have familiarised myself with the following:<br>Policy for Responsible Research at Stellenbosch University Conduct<br>Stellenbosch (SU) procedure for the investigation of allegations of breach or research n<br>National Health Research Ethics Council's Norms and Standards for Health Research<br>National Health Act<br>Ethics in Health Research Principles, Processes and Structures.Second Edition. Depar<br>South African Good Clinical Practice Guidelines<br>gned: This form was signed by Miss EL Rohland (elr@sun.ac.za) on 22/06/2021 11:20 AM | tment of Health 2015<br>After the 1st signature, your<br>form will lock, and you will no<br>be able to make any edits. Clio<br>next to request your<br>supervisor's signature             |

## 6. Request Supervisor Signature (STUDENTS ONLY)

If you are a student conducting the study for degree purposes, you must request your supervisor's signature for his/her approval on the signature declaration page. You can request the signature of ONE supervisor ONLY, so if you have more than one supervisor, please contact your supervisors to confirm who will take responsibility for signing your ethics application – preferably the SU supervisor (if you have an external supervisor as well)

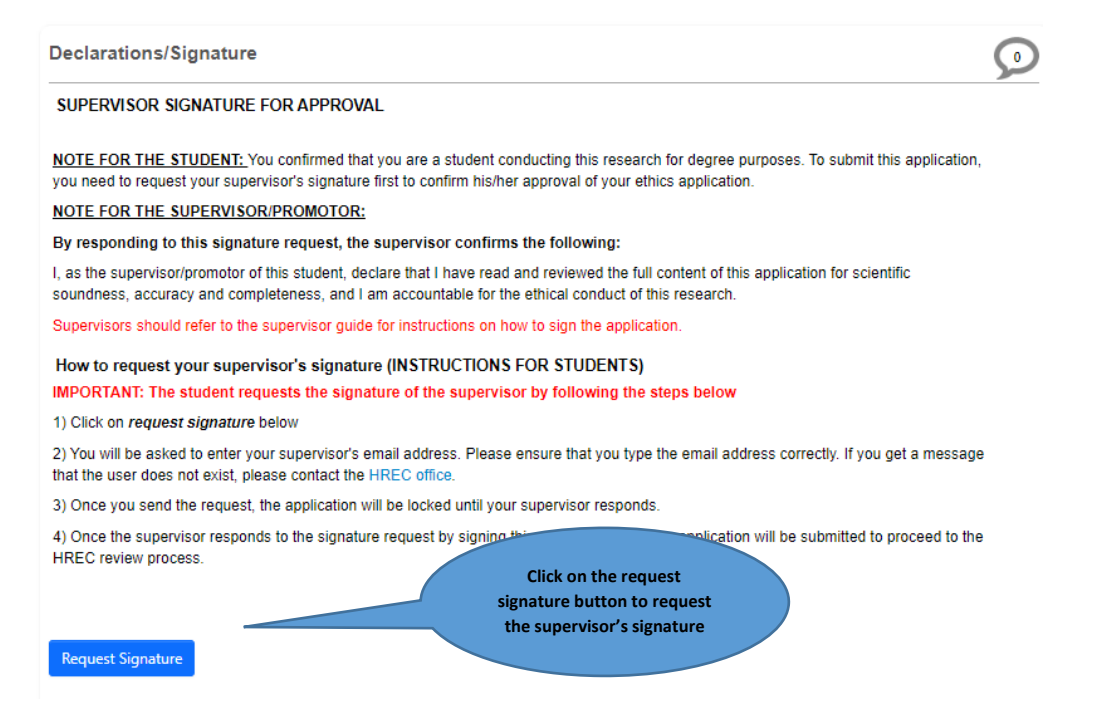

Enter the email address of the supervisor:

| 14.1.1.61                                    |                                                                                                    |       |                     |
|----------------------------------------------|----------------------------------------------------------------------------------------------------|-------|---------------------|
|                                              | Request a signature                                                                                                    | ×     |                     |
|                                              |                                                                                                    |       |                     |
|                                              | afortuin@sun.ac.za                                                                                                    |       |                     |
| s/Signature                                  | A Fortuin(afortuin@sun.ac.za) characters)                                                                                                    |       |                     |
| SIGNATURE FC                                 |                                                                                                    |       |                     |
| <u>E STUDENT: Y</u> ou<br>uest your supervis | Request                                                                                                    | Close | To submit this app  |
| E SUPERVISOR/P                               | ROMOTOR:                                                                                                    |       |                     |
| to this signature                            | request, the supervisor confirms the following:                                                                                                |       |                     |
| isor/promotor of thi<br>uracy and complete   | s student, declare that I have read and reviewed the full content of t<br>eness, and I am accountable for the ethical conduct of this research |       | tion for scientific |
| ould refer to the sup                        |                                                                                                    |       |                     |

Infonetica Applicant Manual  ${
m C}$  Stellenbosch University V2 17Aug 2021

#### <u>Please note:</u>

Once you request your supervisor's signature, your application is now with your supervisor for sign off before it will be submitted to the HREC Office.

If your application has not been submitted to the HREC office yet, kindly follow up with your supervisor to ensure the supervisor has signed your application.

As soon as the supervisor signs the form, you will receive a notification on Infonetica that the form was submitted.

| sage                |                                                                                                    | >   |
|---------------------|----------------------------------------------------------------------------------------------------|-----|
| Project Short Title | Clubfoot management with the Ponseti<br>regime at a private Johannesburg setting<br>with a specific focus on possible predictors<br>of relapse |     |
| Date                | 16/06/2021 3:00 PM                                                                                                    |     |
| Your form has b     | een signed by Mrs :                                                                                                    |     |
|                     |                                                                                                    |     |
|                     | View Form                                                                                                    | los |
|                     |                                                                                                    |     |

Once your application has been submitted; you will receive a notification on Infonetica:

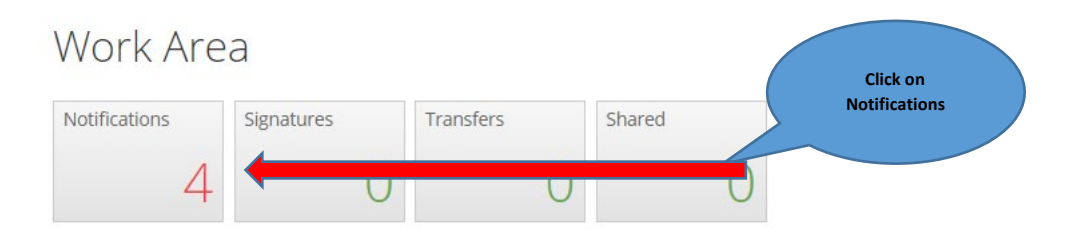

#### Keep track of your application by checking the project status:

| HREC New Application Form | 1               |                  |                  |
|---------------------------|-----------------|------------------|------------------|
| Action Required           | Status          | Review Reference | Date Modified    |
| Yes                       | Request Changes |                  | 03/05/2021 12:55 |

If your form requires administrative changes, the status will indicate 'request changes'. If the Action Required is "NO", no further action is required. After your form is submitted, kindly check your email for any HREC correspondence.

Please ensure that you make all corrections and respond to each of the comments in your letter within 2 working days of the current submission deadline. This will ensure that your submission will be incorporated in the upcoming HREC review cycle.

## 7. Response to Modifications/Deferral/Stipulations

Login and click on your project list.

- Locate your specific project and click on the project title
- Upload the letter of response and amended documents to your existing **HREC New** Application Form
- If any changes have been requested to the e-application form, please make these changes in the relevant sections in the e-form and indicate in the Response to Modifications/Stipulations cover letter where the changes have been made.
- Under the HREC New Application Form, click on the Additional Documents tab, scroll to the last upload button "Other Documents" to upload your revised documents.

Show Inactive Sections

Other Documents (Please name these documents appropriately)

#### HREC New Application Form

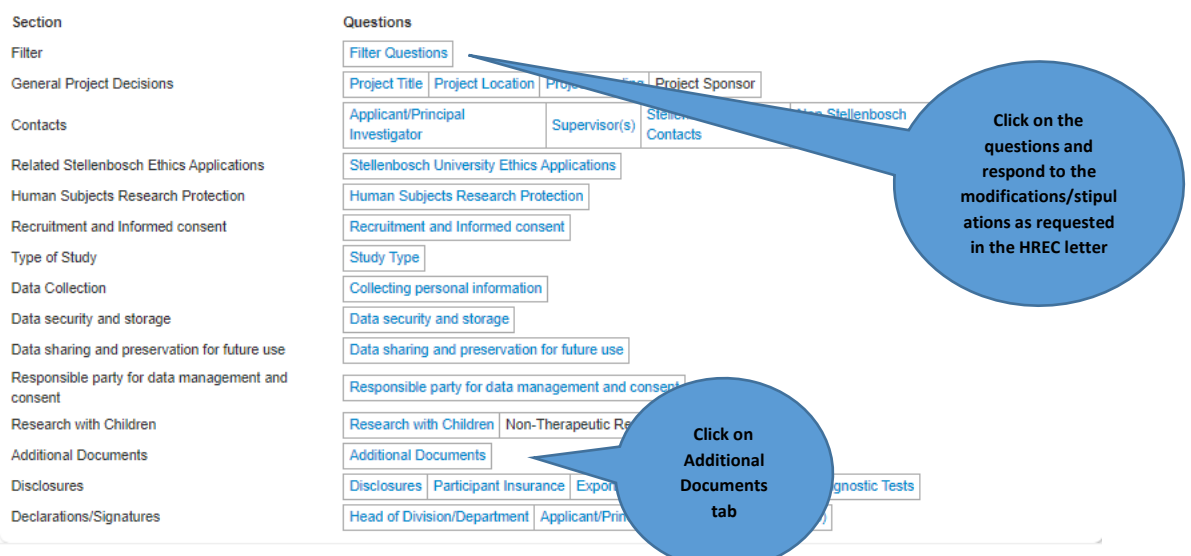

Go to the last upload button to upload the response to modifications or response to stipulations Remember to sign the form and request your supervisor's signature (If applicable)

#### **Documents - Default**

| Please attach your Default here: |              |         |        |
|----------------------------------|--------------|---------|--------|
| Document Name                    | Version Date | Version |        |
| Browse                           |              |         | Upload |

# PS: Remember to sign as the applicant and request your supervisor's signature to submit the response to modifications/stipulations.

# 8. Create a Sub form (i.e., Progress/Final Report, Amendment, HREC Documentation)

| Notifications           | Signatures  | Transfers                   | Shared             |              |                       |                |
|-------------------------|-------------|-----------------------------|--------------------|--------------|-----------------------|----------------|
| 41                      | 0           | (                           | C                  | 2            |                       |                |
| Projects                |             |                             |                    |              |                       |                |
| Search Projects         |             |                             |                    |              |                       |                |
| Project Title           |             | Project ID                  | • Owner            | Date Creat   | ed 🍦 Date Modified    | d 🍦 Transfer S |
| 21 June TEST            |             | 22849                       | Miss EL Rohlar     | d 21/06/2021 | 16:21 21/06/2021 16:2 | 2              |
| TEST RECIP 20210618     |             | 22831                       | Miss EL Rohlar     | d 18/06/2021 | 13:40 18/06/2021 15:3 | 19             |
| 10 June2021             |             | 22745                       | Miss EL Rohlar     | d 10/06/2021 | 12:45 14/06/2021 16:0 | 0              |
| test 1234567            |             | 22724                       | Miss EL Rohlar     | d 08/06/2021 | 08/06/2021 15:0       | )1             |
| Test 01 June 2021_RECIP | 0           | 22639                       | Miss EL Rohlar     | d 01/06/2021 | 15:58 21/06/2021 16:2 | 27             |
| 31 May Test             |             | 22591                       | Miss EL Rohlar     | d 31/05/2021 | 14:41 31/05/2021 14:4 | н              |
| 27 May 2021 Test        |             | 22543                       | Miss EL Rohlar     | d 27/05/2021 | 17:20 31/05/2021 14:3 | 19             |
| 20210525 TEST           |             | 22519                       | Miss EL Rohlar     | d 25/05/2021 | 15:49 14/06/2021 15:5 | 38             |
| Elvira Test             |             | 22348                       | Miss EL Rohlar     | d 12/05/2021 | 20:34 22/06/2021 12:2 | 27             |
| Test RECIP              |             | 22270                       | Miss EL Rohlar     | d 06/05/2021 | 14:36 06/05/2021 14:3 | 36             |
| Test 16 March 2021      |             | 21861                       | Miss EL Rohlar     | d 16/03/2021 | 13:55 16/03/2021 14:0 | 0              |
| TEST 22 Feb             |             | 21717                       | Miss EL Rohlar     | d 22/02/2021 | 15:19 12/03/2021 08:0 | )2             |
| Alert Testing 28 Jan    |             | 01540                       | Miss EL Rohlar     | d 28/01/2021 | 15:05 28/01/2021 15:0 | )6             |
| Test (5)                |             |                             | klar               | d 24/04/2020 | 09:47 24/04/2020 09:4 | 17             |
| TEST 28 Jun 2019 (ER)   |             |                             |                    | 28/06/2019   | 14:30 28/06/2019 14:3 | 15             |
| ER Test 29 May 2019     |             |                             |                    | 29/05/2019   | 29/05/2019 10:0       | )6             |
|                         | Click<br>to | on the proje<br>open the pr | ect title<br>oject |              |                       |                |

#### **CREATE A HREC PROTOCOL AMENDMENT FORM**

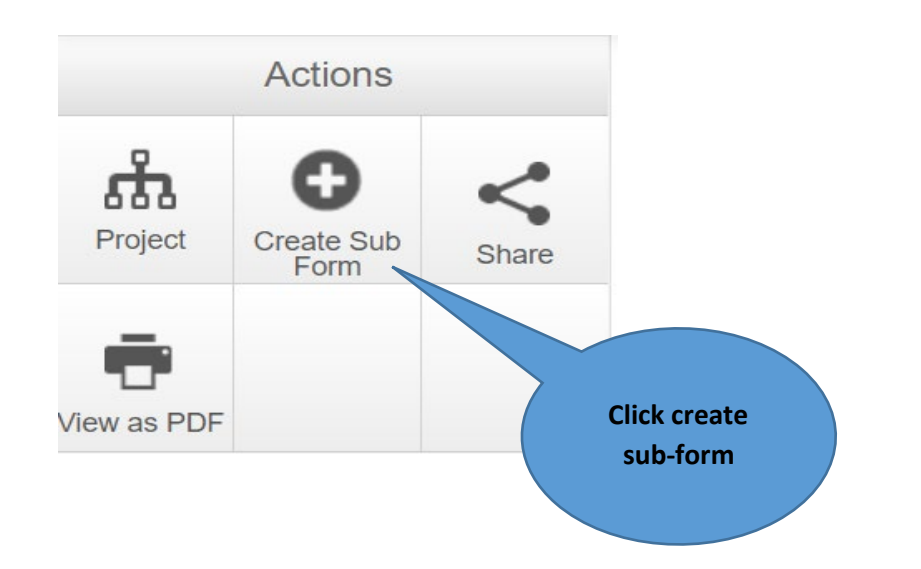

<u>PLEASE NOTE</u>: All Health forms are prefixed with HREC, so kindly ensure that you select the correct form before completing.

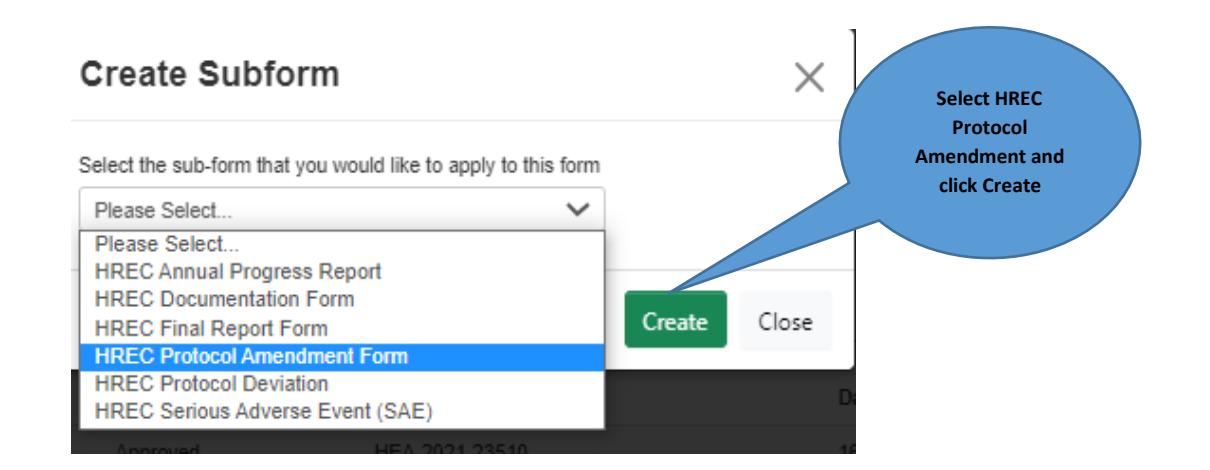

Show Inactive Sections

#### Complete all the Sections as shown below.

#### **HREC Protocol Amendment Form**

| Section                                                   | Questions |
|-----------------------------------------------------------|-----------|
| APPLICATION FOR A MINOR/MAJOR STUDY AMENDMENT: GUIDELINES | Page 1    |
| SECTION 1: Minor or Major Amendment                       | Page 1    |
| SECTION 2: Details of Principal Investigator              | Page 1    |
| SECTION 3: Project Details                                | Page 1    |
| SECTION 4: How is this research funded?                   | Page 2    |
| SECTION 5: Type of Amendment                              | Page 2    |
| SECTION 6: Summary of changes                             | Page 3    |
| SECTION 7: Additional document uploads                    | Page 3    |
| SECTION 8: Declaration                                    | Page 3    |

When making changes to the protocol, please ensure you submit the revised protocol with a new version number and date, highlighting text with TRACKED CHANGES

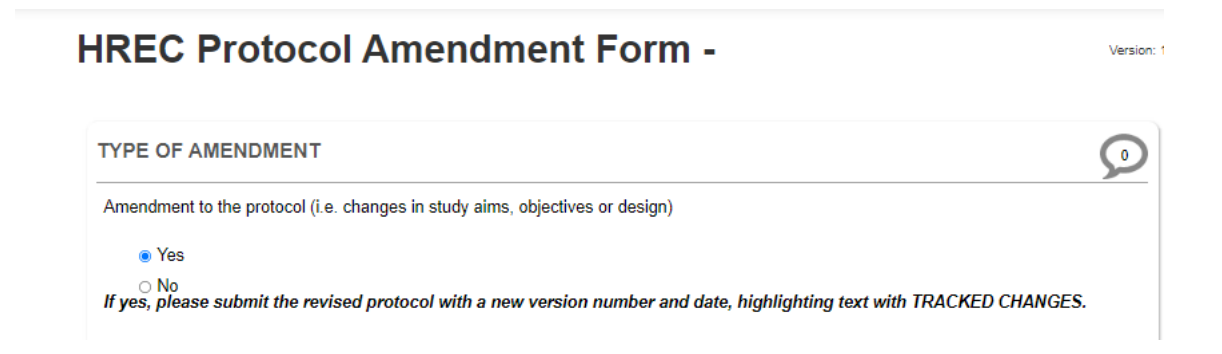

Once all the questions are completed and documents uploaded, please remember to sign your form, and request your supervisor's signature (if applicable)

| REC Protocol Amendment Form -                                                                                                    | Version: " |
|----------------------------------------------------------------------------------------------------|------------|
| DECLARATION                                                                                                    | 0          |
| NOTE: ONCE YOU HAVE SIGNEDICLICKED ON THE SIGN BUTTON, THE FORM WILL LOCK. HOWEVER, YOU ARE STILL<br>REQUIRED TO "CLICK NEXT" FOR THE FINAL SIGNATURE. ONLY AFTER THE FINAL SIGNATURE YOUR APPLICATION<br>FORM WILL BE SUBMITTED TO HREC. |            |
| I confirm that the information in this form is accurate to the best of my knowledge and I take full responsibility of it. I consider that it would be reasonable for the proposed amendment to be implemented.                            |            |
| Sign                                                                                                    |            |
| Applicant/Principal Investigator's Signature                                                                                                    |            |
| Please note that if you are a study coordinator completing this application on behalf of the Applicant/Principal<br>nvestigator, then please click on the REQUEST button to request the PI's signature to approve this application.       |            |
| However if you are the Applicant/Principal Investigator completing this application then you need to click on<br>he SIGNbutton.                                                                                                    |            |
| Request Signature Sign                                                                                                    |            |
|                                                                                                    |            |
| Request Signature Sign Previous page Next page                                                                                                    |            |

#### **CREATE A HREC PROGRESS REPORT**

Click on the project title to open the project.

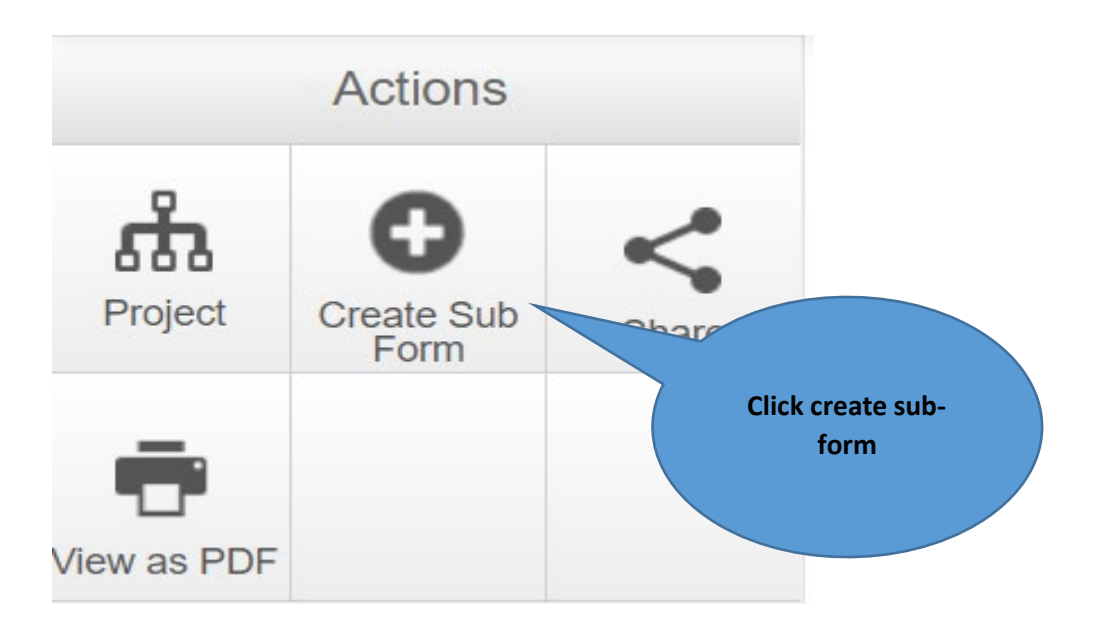

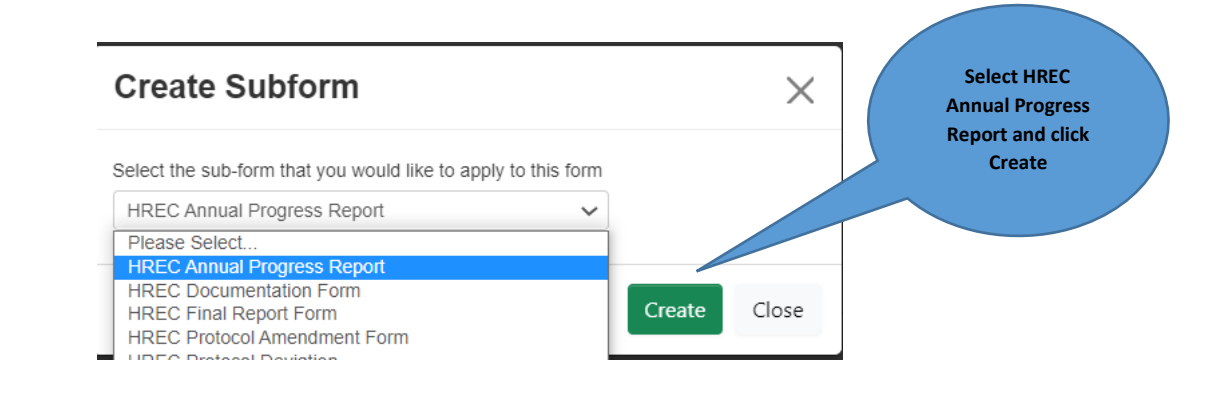

#### Complete all the Sections as shown below.

# **HREC Annual Progress Report**

| э | е | С | τι | О | п |  |
|---|---|---|----|---|---|--|
|   |   |   |    |   |   |  |
|   |   |   |    |   |   |  |
|   |   |   |    |   |   |  |

SECTION A: REPORT AND STUDY TYPE SECTION B: INVESTIGATOR DETAILS SECTION C: RESEARCH PROJECT DETAILS SECTION D: PROJECT FUNDING SECTION F:SUMMARY OF PROGRESS SECTION G: SERIOUS ADVERSE EVENTS SECTION H:PROTOCOL NON-COMPLIANCE SECTION I: ATTACHMENTS SECTION J: DECLARATION

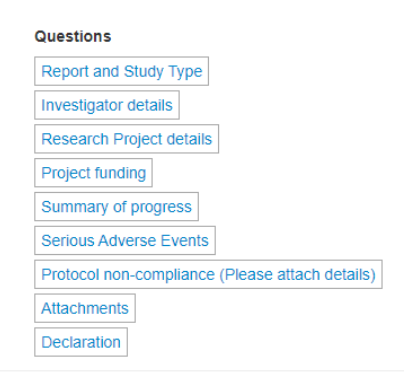

Infonetica Applicant Manual  ${
m C}$  Stellenbosch University V2 17Aug 2021

#### Please remember to sign your form

# **HREC Annual Progress Report -**

#### DECLARATION

NOTE: ONCE YOU HAVE SIGNED/CLICKED ON THE SIGN BUTTON, THE FORM WILL LOCK. HOWEVER, YOU ARE STILL REQUIRED TO "CLICK NEXT" FOR THE FINAL SIGNATURE. ONLY AFTER THE FINAL SIGNATURE YOUR APPLICATION FORM WILL BE SUBMITTED TO HREC.

I confirm that the information in this form is accurate to the best of my knowledge and I take full responsibility for it.

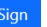

### 9. Definitions of ACTIONS in Panel

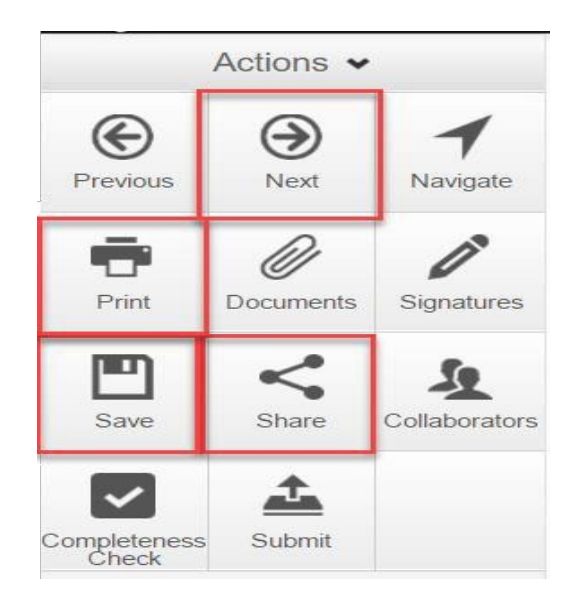

**Previous:** This button will take you to the previous page in your application.

**Next:** This button will take you to the next page in your application

**Navigate:** This button will always take you to the beginning of your project where you will be able to view all sections/pages.

**Print:** This button allows you to print your application or save it in a PDF version.

**Documents:** This button will display all the documents saved in your application which you have uploaded.

**Signatures:** View signatures and request for signatures

**Save:** This button can be used before moving to the next page after completing a section or page or if you can't complete your form and want to come back to continue at a later stage, then save before you log out.

**Share:** This button allows you to share your project with your supervisor. Allow him/her read and write access.

**Collaborators:** This button will allow you to view the collaborators.

**Completeness Check:** This button will run a check on your application to see whether it's complete or whether any mandatory questions are incomplete.

**Submit:** This button is used once you have completed your application and your supervisor is happy to approve it.

# **10. Withdrawal of projects**

Applicants must provide written communication requesting withdrawal of a project. Upon receipt of this request, the applicant will receive an email confirming the withdrawal of the project. A formal letter can be requested.

## 11. HREC Consults – Post HREC Submission

Consultation involves meeting either in-person or via telephone or MS Teams with Staff of the Health Research Ethics Office and or the Health Research Ethics Committee Chairperson or members depending on the nature of the request. *N.B. In line with the current SU work-from-home guidelines, consultations are offered via MS Teams or telephonically only at this time.* 

To clarify specific concerns or recommendations by HREC as per the HREC letter, the Principal Investigator can apply for a HREC consult by clicking on the link below. This will allow for clarification and will obviate further delays in granting ethics approval.

http://www.sun.ac.za/english/faculty/healthsciences/rdsd/Documents/Ethics/20210621 HREC%20C onsultation%20Request%20Form\_fillable%20pdf.pdf

#### 12. Definitions of statuses

**Scheduled for Meeting Review:** To be used by ethics admin staff only. The application needs to be reviewed by the full ethics committee and cannot be reviewed via expedited procedures.

**Scheduled Expedited Review:** To be used by ethics admin staff only. The applicant has requested an expedited review and no major risks are involved in the study, making it plausible to review via expedited review procedures.

**Acknowledged:** This status is used for submissions other than new applications, i.e., Serious Adverse events (SAEs), HREC Documentation, and Protocol Deviations. These submissions are acknowledged by the committee/expedited review. This status is also used by the coordinator to acknowledge receipt of a submission.

Approved: The proposal and all attachments are approved, and no changes are required.

Approved with stipulations: The proposal can be approved, and the study can start, but the approval has stipulations attached to it, either in the form of very minor changes that do not need to come back to the committee or the project cannot commence until additional approvals have been obtained (e.g. WCED or PGWC).

**Modifications required:** Significant changes need to be made to the research proposal prior to approval. The approval can either be finalised by the primary reviewer and Chairperson and need not go back to the full committee or in more serious cases, the proposal must be reviewed at the next committee meeting. This status can also be used for expedited review.

**Rejected/Disapproved:** The application for ethics approval is rejected completely due to noncompliance with minimum ethics considerations.

**Deferred:** The proposal is referred to the primary investigator (PI) to rewrite and resubmit. This status is mostly used for proposals reviewed by full committee review.

**Terminated:** The study has been terminated permanently either by the HREC, but more often by the sponsor or researcher.

**No Quorum:** To be used by ethics admin staff only. Not enough voting members were present at the meeting to reach a quorum; the proposal will have to be reviewed and ratified at a next meeting.

**Referred to convened REC:** A submission was reviewed via expedited procedures but after careful review, it was decided that it should rather be scheduled for a full committee review.

**Referred to other ethics committee:** To be used by ethics admin staff only. The application was submitted to the Health Ethics office and should be reviewed by the REC: Humanities committee or vice versa.

Withdrawn: The study was withdrawn by HREC as requested by the PI